# Guía para la presentación de proyectos

Convocatoria Ciudades 2022

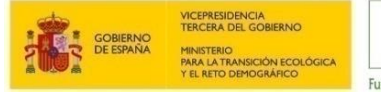

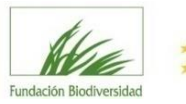

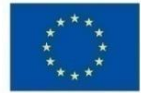

### Contenidos

| 1 | Intro                               | Introducción                |                                                                            | 3  |
|---|-------------------------------------|-----------------------------|----------------------------------------------------------------------------|----|
| 2 | Fase I: Presentación de solicitudes |                             |                                                                            |    |
|   | 2.1                                 | Acceso a la herramienta     |                                                                            |    |
|   | 2.2                                 | 2 Cumplimentar la solicitud |                                                                            | 5  |
|   |                                     | 2.2.1                       | Datos de contacto (persona o entidad que completa la solicitud)            | 7  |
|   |                                     | 2.2.2                       | Información de la entidad solicitante (y de la agrupación en su caso)      | 7  |
|   |                                     | 2.2.3                       | Información del proyecto (I)                                               | 10 |
|   |                                     | 2.2.4                       | Información del proyecto (II)                                              | 14 |
|   |                                     | 2.2.5                       | ¿Dónde encontrar los modelos disponibles para la documentación a adjuntar? | 16 |
|   | 2.3                                 | Preser                      | ntación de la solicitud                                                    | 16 |
|   |                                     | 2.3.1                       | Revisión de los datos introducidos                                         | 16 |
|   |                                     | 2.3.2                       | Entrega de la solicitud                                                    | 18 |
| 3 | Fase I                              | I: Proye                    | ectos preseleccionados                                                     | 20 |
| 4 | Fase I                              | II: Reso                    | lución de las ayudas                                                       | 21 |

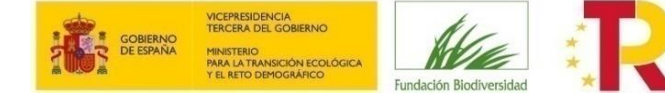

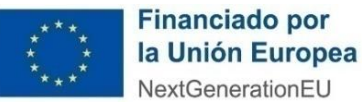

# 1 INTRODUCCIÓN

Lea atentamente las **bases reguladoras** (Capítulo I de la Orden TED/1018/2021) y la **convocatoria** de ayudas a la que quiere concurrir y, si cumple con los requisitos establecidos, acceda a la herramienta informática (disponible desde el apartado de convocatorias de la <u>web</u> de la Fundación Biodiversidad) para presentar su solicitud.

Si después de haber leído esta guía tiene problemas para la presentación de su solicitud, o cualquier otra consulta, no dude en escribir al correo electrónico <u>ciudades@fundacion-biodiversidad.es</u> a través del cual el equipo de la Fundación Biodiversidad (en adelante FB) responderá todas sus cuestiones.

Puede recurrir también al documento de preguntas frecuentes (FAQs) que encontrará en la propia web.

**IMPORTANTE**: Las solicitudes de ayuda sólo se podrán presentar a través de la herramienta prevista en la web de la FB. No se aceptarán propuestas enviadas en otros formatos o por vías distintas a la prevista. En ningún caso se aceptarán propuestas enviadas por email.

Antes de iniciar su solicitud, debe tener en cuenta lo siguiente:

- Existen modelos oficiales para la presentación de los diferentes documentos que se piden en la solicitud (ver apartado Ver Documentación Informativa). El uso de modelos diferentes no será tenido en cuenta en el proceso de evaluación.
- Los proyectos deberán finalizar antes del 31 de diciembre de 2025 como fecha límite, prórrogas incluidas.
- Como máximo, se admitirá para su evaluación una propuesta por entidad solicitante (que actúe como representante; miembros de una agrupación pueden formar parte de más de una solicitud). Se atenderá, a efectos de solicitante, a un NIF único por entidad.

# **Fases Convocatoria**

Presentación Solicitudes

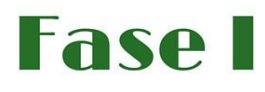

Todas las entidades que deseen presentar proyectos deberán cumplimentar esta fase

Proyectos Preseleccionados

......

Fase

Sólo la cumplimentarán las entidades cuyos proyectos sean preseleccionados

Resolución Ayudas

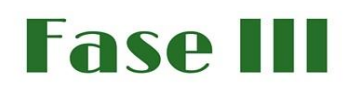

Publicación de las Resoluciones de las diferentes Convocatorias con las entidades beneficiarias.

La notificación de paso a la Fase II se hace al e-mail de la entidad preseleccionada.

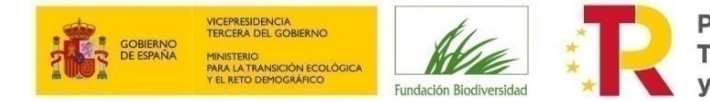

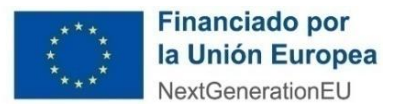

# **2 FASE I: PRESENTACIÓN DE SOLICITUDES**

| Itinerario<br><b>PRESENTACIÓN DE</b><br>SOLICITUDES |
|-----------------------------------------------------|
| Acceso a la herramienta                             |
| 2 Cumplimentar Formulario solicitud on line         |
| 3 Adjuntar documentación Documentos                 |
| Confirmar entrega de solicitud                      |

## DUDAS: <a href="mailto:ciudades@fundacion-biodiversidad.es">ciudades@fundacion-biodiversidad.es</a>

Recomendación: Leer con atención toda la información facilitada, incluyendo las bases reguladoras, el texto de la convocatoria, el documento de preguntas frecuentes (FAQs) y el documento guía para la medición y seguimiento de indicadores.

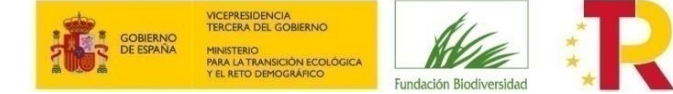

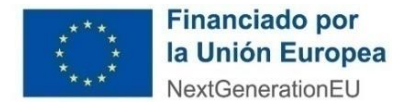

#### 2.1 Acceso a la herramienta

Acceda a la convocatoria en la sección de convocatorias de la página <u>web</u> de la Fundación Biodiversidad y haga clic en "Presenta tu solicitud" para iniciar sesión.

En esta ventana deberá identificarse la persona encargada de cumplimentar la solicitud de la ayuda.

- TIPO DE DOCUMENTO: Seleccione el tipo (CIF, NIE, NIF o PASAPORTE).
- NÚMERO DE DOCUMENTO: Teclee su "Número de Documento", incluyendo letras (si las hubiera) y sin ningún carácter separador (espacios en blanco, guiones, puntos...). Ojo, si su NIF tiene cero a la izquierda deberá introducirlo.
- CONTRASEÑA: Si es la primera vez que utiliza este servicio, <u>deje esta casilla en blanco</u>. En caso contrario, teclee su clave de acceso.

Pulse ACEPTAR para continuar.

#### 2.2 Cumplimentar la solicitud

#### **IMPORTANTE**:

- TODOS LOS APARTADOS DEL FORMULARIO DE SOLICITUD MARCADOS CON \* SON OBLIGATORIOS; EN CASO DE NO TENER QUE APORTAR INFORMACIÓN, CUMPLIMENTAR CON "NO APLICA".
- Si hubiera algún error en los datos introducidos, la casilla en cuestión aparecerá marcada y podrá ver los mensajes de error en la parte superior de la pantalla. Hasta que no queden solucionados no podrá continuar con la solicitud.
- El tamaño máximo permitido para los documentos que hay que adjuntar junto con la solicitud es de **30 MB por** archivo).
- El número máximo de caracteres que se indica para cada campo del formulario se contabiliza con espacios.
- Para cualquier aclaración sobre los campos a rellenar, debe posicionarse sobre el enunciado del campo.

#### ACEPTE LA CLÁUSULA DE PROTECCIÓN DE DATOS DE CARÁCTER PERSONAL.

| INFORMACIÓN BÁSICA SOBRE PROTECCIÓN DE DATOS                                                                                                    |
|----------------------------------------------------------------------------------------------------|
| De acuerdo con lo dispuesto en el Reglamento (UE) 2016/679 (RGPD), y la Ley Orgánica 3/2018, de Protección de Datos y garantía de los derechos digitales (LOPDGDD), los datos que nos<br>proporcione mediante este trámite serán incorroados en un fichero de la FUNDACIÓN BIODVERSIDAD con la finalidad de registrarse en Fundanet como Personal de Fundación Biodiversidad,<br>Proveedor externo, Entidad postulante aconocatorias de ayudas o Participante en procesos de selección. |
| En Fundación Biodiversidad trataremos sus datos para gestionar su registro en Fundanet y, dependiendo de la categoría de usuario, para las siguientes finalidades:                                                                                                    |
| - Personal de la Fundación Biodiversidad y Becarios: gestión general de los recursos humanos, gestión de nóminas, seguros sociales, cálculo de retenciones fiscales.                                                                                                    |
| - Asistentes externos y Proveedores: gestionar prestación de servicios, facturación y pago.                                                                                                    |
| - Entidades postulantes a convocatorias y ayudas: concurrir en processos de selección de personal y tener en cuenta al candidato para futuros procesos de selección.                                                                                                    |
| Los datos personales proporcionados se conservarán mientras sean necesarios para cada una de las finalidades de registro, y no se prevé que los mismos sean cedidos a terceros, excepto para el cumplimiento de obligaciones legales.                                                                                                    |
| Se podrán ejercer los derechos de acceso, supresión, rectificación, o obsición, o limitación del tratamiento, enviando un correo electrónico a dpo@fundacion-biodiversidad.es. Igualmente, también se puede presentar una reclamación ante la Agencia Española de Protección de Datos en caso de considerar que se han vulnerado sus derechos.                                                                                                    |
| Puede consultar nuestra política de privacidad para más información.                                                                                                    |
| Pulsando aceptar confirmo que he leido la información sobre protección de datos y doy mi consentimiento expreso para que la FUNDACIÓN BIODIVERSIDAD, como responsable, pueda tratar mis<br>datos personales para las finalidades arriba indicadas.                                                                                                    |
|                                                                                                    |

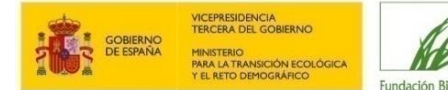

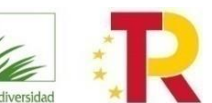

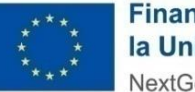

En "Convocatorias Disponibles", estado: ABIERTA consulte la "Documentación Informativa" y acceda a "Cumplimentar Solicitud".

| CONVOCATORI                                                                                                    | AS DISPON | VIBLES                        |                        |
|----------------------------------------------------------------------------------------------------|-----------|-------------------------------|------------------------|
| Convocatoria                                                                                                    | Estado    |                               |                        |
| Convocatoria de concesión de subvenciones del Programa Pleamar 2021                                                                                                    | CERRADA   | Ver Documentación Informativa |                        |
| Convocatoria de subvenciones para la contratación de personas desempleadas del Programa Empleaverde 2020                                                                                                    | ABIERTA   | Ver Documentación Informativa | Cumplimentar Solicitud |
| Convocatoria de ayudas de la Fundación Biodiversidad F.S.P. en régimen de concurrencia competitiva, para la evaluación<br>de la biodiversidad terrestre española 2020                                                                          | CERRADA   | Ver Documentación informativa |                        |
| Convocatoria de concesión de ayudas de la Fundación Biodiversidad F.S.P., en régimen de concurrencia competitiva,<br>para la conservación de la biodiversidad marina en España 2020.                                                           | CERRADA   | Ver Documentación Informativa |                        |
| Convocatoria de ayudas de la Fundación Biodiversidad F.S.P., en régimen de concurrencia no competitiva, a<br>determinadas ONGs para la participación en la definición, propuesta y ejecución de políticas públicas de competencia<br>estatal   | CERRADA   | Ver Documentación informativa |                        |
| Convocatoria de subvenciones del Programa empleaverde 2020 para la conexión de personas emprendedoras<br>(CONECTA)                                                                                                    | CERRADA   | Ver Documentación Informativa |                        |
| Convocatoria de subvenciones del Programa empleaverde 2020 para la mejora de competencias de personas<br>trabajadoras (MEJORA)                                                                                                    | CERRADA   | Ver Documentación Informativa |                        |
| Convocatoria de subvenciones del Programa empleaverde 2020 de apoyo a personas emprendedoras para la creación<br>de empresas (IMPULSA)                                                                                                    | CERRADA   | Ver Documentación Informativa |                        |
| Convocatoria de concesión de subvenciones del Programa pleamar 2020                                                                                                    | CERRADA   | Ver Documentación informativa |                        |
| Convocatoria de subvenciones para la contratación de personas desempleadas 2019                                                                                                    | CERRADA   | Ver Documentación Informativa |                        |
| Convocatoria de concesión de ayudas de la Fundación Biodiversidad F.S.P., en régimen de concurrencia no competitiva,<br>a determinadas ONGs para la participación en la definición, propuesta y elecución de políticas públicas de competencia | CERRADA   | Ver Documentación informativa |                        |

Los formularios están adaptados a cada convocatoria, por lo que las preguntas y la documentación solicitadas no tienen por qué ser iguales a las de otras convocatorias.

La Fase I de la Convocatoria de Ciudades 2022 consta de las siguientes páginas:

- 1. Datos del solicitante (entidad o persona que cumplimenta la solicitud)
- 2. Información entidad solicitante/agrupación
  - Datos de la entidad
  - Datos de la persona de contacto de la entidad solicitante
  - Datos de los otros miembros de la agrupación (en su caso)
- 3. Información del proyecto (I)
  - Datos del proyecto
  - Ámbito territorial
  - Detalle de la propuesta:
    - Marco Lógico (Adjuntar)
    - Instrumento estratégico en el que se enmarca el proyecto (Adjuntar, en el caso de señalar "SI")
    - Ficha descriptiva tipo A (Adjuntar, en el caso de señalar "NO", en el apartado anterior)
    - Ficha descriptiva tipo B (Adjuntar)
    - Ficha descriptiva acciones transversales (Adjuntar)
    - Recursos Humanos (Adjuntar)
    - Cronograma (Adjuntar)
    - Presupuesto (Adjuntar)
    - Evaluación preliminar del principio DNSH (Adjuntar)
- 4. Información del proyecto (II)
  - Dimensión ambiental y social
  - Dimensión estratégica
  - Información adicional

La Fase II de Reformulación de la convocatoria 2022 se compone de:

1. Reformulación del Proyecto

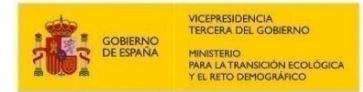

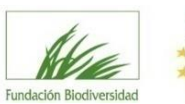

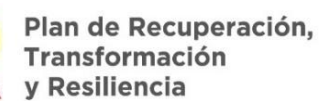

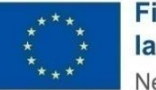

#### 2.2.1 Datos de contacto (persona o entidad que completa la solicitud)

| atos del Solicitante (Person  | a o Entidad Beneficiaria) |                      |                        | 1                     | ase Actual: FASE DE SOLICITUD (FASE I) |
|-------------------------------|---------------------------|----------------------|------------------------|-----------------------|----------------------------------------|
| * Campo de introducción oblig | atoria                    |                      |                        |                       |                                        |
| Datos Identificació           | ón                        |                      |                        |                       |                                        |
| Tipo *                        |                           | Tipo de Documento *  |                        | Número de Documento * |                                        |
| PERSONA *                     |                           | NF                   |                        |                       |                                        |
| Primer Apellido *             |                           | Segundo Apellido     |                        | Nombre *              |                                        |
| Dirección                     |                           |                      |                        |                       |                                        |
| Dirección *                   |                           | Ampliación Dirección |                        |                       |                                        |
|                               |                           |                      |                        |                       |                                        |
| País *                        |                           | Código Postal *      | Localidad *            |                       |                                        |
| Seleccione un Elemento        |                           |                      | Seleccione un Elemento |                       |                                        |
| Provincia *                   |                           |                      |                        |                       |                                        |
|                               |                           |                      |                        |                       |                                        |
|                               |                           |                      |                        |                       |                                        |
| Contacto                      |                           |                      |                        |                       |                                        |
| Teléfono *                    | Teléfono Móvil            | Email *              |                        | Dirección Web         |                                        |
|                               |                           |                      |                        |                       |                                        |
| Centro                        |                           | Departamento         |                        |                       |                                        |
|                               |                           |                      |                        |                       |                                        |
|                               |                           |                      |                        |                       |                                        |
|                               |                           |                      | Anterior Siguiente     |                       |                                        |
|                               |                           |                      |                        |                       |                                        |
|                               |                           |                      |                        |                       | -                                      |

La CONTRASEÑA sólo le será requerida si es la primera vez que accede a la herramienta.

Pulse SIGUIENTE para continuar.

#### 2.2.2 Información de la entidad solicitante (y de la agrupación en su caso)

#### Datos de la entidad solicitante

| DATOS DE LA EMIDAD SOLICITANTE                                                                                                    |                                                                                                    |    |
|----------------------------------------------------------------------------------------------------|----------------------------------------------------------------------------------------------------|----|
| Demoninación o ración social de la entidad solicitante *     Ouder 190 caractere:   NIF de los ficialization de la Fundación Biodiversidad     Ouder 275 caractere:   Nif de carticlas solicitante *   Seleccione un Bemento   Vel de la entidad solicitante *   Seleccione un Bemento   Virial de la solicitante e la solicitante inscrite la solicitante de la solicitante de la solicitante e la solicitante e la solici                                                                                                    | DATOS DE LA ENTIDAD SOLICITANTE                                                                                                    |    |
| Cardier 198 canaciene.   N° del solicitature *                                                                                                    | Denominación o razón social de la entidad solicitante *                                                                                                    |    |
| Carden 190 caracteres. Net de a entidad Carden 190 caracteres. Net de a entidad Carden 190 caracteres. Net de la entidad Carden 190 caracteres. Net de la entidad Carden 190 caracteres. Net de la entidad Carden 190 caracteres. Net de la entidad Carden 190 caracteres. Net de la entidad Carden 190 caracteres. Net de la entidad Carden 190 caracteres. Net de la entidad Carden 190 caracteres. Net de la entidad Carden 190 caracteres. Net de la entidad Carden 190 caracteres. Net de la entidad Carden 190 caracteres. Net de la entidad Caracteres. Net de la entidad Caracteres. Net de la entidad Caracteres. Net de la entidad Caracteres. Net de la entidad Caracteres. Net de la entidad Caracteres. Net de la entidad Caracteres. Net de la entidad Caracteres. Net de la representante legal * Net de la representante legal * Net de la rep |                                                                                                    |    |
| Nir de beneficiario de la Fundación Biodiversidad  N de beneficiario de la Fundación Biodiversidad  Sedecione un Bemento Sedecione un Bemento Sedecione un B | Quedan 150 caracteris.                                                                                                    |    |
| N° de beneficiario de la Fundación Biodiversidad     Quedan 255 caracteres.   Tipo de entidad solicitante *   Seleccione un Blemento     Seleccione un Blemento     •   Seleccione un Blemento     •   Seleccione un Blemento     •   Seleccione un Blemento     •   Seleccione un Blemento     •   Seleccione un Blemento     •   Seleccione un Blemento     •     Indicar el importe de la subvención obtenida (enc caso de que sea más de una subvención indicar el sumatorio de las mismas)     •        Dirección de la entidad *     Carden 196 caracteres.        Verbe de a entidad        Nonbre y apellidos del representante legal *                                                                                                    |                                                                                                    |    |
| Order 125 Cancteret.   Tip of e entidad solicitante *   Seleccione un Bemento   Seleccione un Bemento   Seleccione un Bemento   Iditar el importe de la subvención ottenida (en caso de que sea más de una subvención indicar el sumatorio de las mismas)   Dirección de la entidad *   Elefono de la entidad *   Teléfono de la entidad *   Veb de la entidad *   Marre y apellidos del representante legal *                                                                                                    | Nº de beneficiario de la Fundación Biodiversidad                                                                                                    |    |
| Outstand 25 createres.       Tipo de entidad solicitante *         Seleccione un Blemento       •         Seleccione un Blemento       •         Seleccione un Blemento       •         Indicar el importe de la subvención obtenida (en caso de que sea más de una subvención indicar el sumatorio de las mismas)       •         Dirección de la entidad *       •         Ouestin 500 caracteres.       •         Teléfono de la entidad *       •         Ouestin 500 caracteres.       •         Teléfono de la entidad *       •         Ouestin 500 caracteres.       •         Veb a la entidad *       •         Ouestin 500 caracteres.       •         Veb a la entidad *       •         Ouestin 500 caracteres.       •         Nombre y apellidos del representante legal *       •         Ouestin 150 caracteres.       •         Nif del representante legal *       •                                                                                                    |                                                                                                    |    |
| Seleccione un Elemento     Señalar si la entidad solicitante ha obtenido subvenciones, ayudas, ingresos o recursos concedidos para financiar las mismas actuaciones objeto de la solicitud de subvención *    Seleccione un Elemento   Indicar el importe de la subvención obtenida (en caso de que sea más de una subvención indicar el sumatorio de las mismas)    Dirección de la entidad *    Quedan 500 caracteres.   Telefono de la entidad *    Web de la entidad *    Ombre y apellidos del representante legal *     Augustan 150 caracteres.  NIF del representante legal *                                                                                                    | Quedan 225 caracteres.<br>Tipo de entidad solicitante *                                                                                                    |    |
| Señalar si la entidad solicitante ha obtenido subvenciones, ayudas, ingresos o recursos concedidos para financiar las mismas actuaciones objeto de la solicitud de subvención * Seleccione un Elemento Indicar el importe de la subvención obtenida (en caso de que sea más de una subvención indicar el sumatorio de las mismas) Dirección de la entidad * Cuedan 500 cracteres. Teléfono de la entidad * Cuedan 500 cracteres. Nombre y apellidos del representante legal * Cuedan 190 cracteres. NIF del representante legal *                                                                                                    | Seleccione un Elemento                                                                                                    |    |
| Seleccione un Elemento   Indicar el importe de la subvención obtenida (en caso de que sea más de una subvención indicar el sumatorio de las mismas)   Indicar el importe de la entidad *   Quedan 500 caracteres. Teléfono de la entidad *   Quedan 500 caracteres.   Web de la entidad   Nombre y apellidos del representante legal *      Quedan 150 caracteres.   NIF del representante legal *                                                                                                    | Señalar si la entidad solicitante ha obtenido subvenciones, ayudas, ingresos o recursos concedidos para financiar las mismas actuaciones objeto de la solicitud de subvención * |    |
| Indicar el importe de la subvención obtenida (en caso de que sea más de una subvención indicar el sumatorio de las mismas)  Dirección de la entidad *  Quedan 500 caracteres. Teléfono de la entidad *  Web de la entidad  Nombre y apellidos del representante legal *  NIF del representante legal *                                                                                                    | Seleccione un Elemento 🔹                                                                                                    |    |
| Dirección de la entidad *  Quedan 500 caracteres. Teléfono de la entidad *  Web de la entidad  Nombre y apellidos del representante legal *  Quedan 150 caracteres. NIF del representante legal *                                                                                                    | Indicar el importe de la subvención obtenida (en caso de que sea más de una subvención indicar el sumatorio de las mismas)                                                      |    |
| Quedan 500 caracteres.<br>Teléfono de la entidad *<br>                                                                                                    | Direction de la antidad *                                                                                                    |    |
| Quedan 500 caracteres.<br>Teléfono de la entidad *<br>                                                                                                    | Direction de la entidad                                                                                                    |    |
| Teléfono de la entidad *  Web de la entidad  Web de la entidad  Nombre y apellidos del representante legal *  Quedan 150 caracteres. NIF del representante legal *                                                                                                    |                                                                                                    |    |
| Web de la entidad    Mombre y apellidos del representante legal *   Quedan 150 caracteres. NIF del representante legal *                                                                                                    | Quedan 500 caracteres.                                                                                                    | 10 |
| Nombre y apellidos del representante legal *         Quedan 150 caracteres.         NIF del representante legal *                                                                                                    | Quedan 500 caracteres.<br>Teléfono de la entidad *                                                                                                    | ß  |
| Nombre y apellidos del representante legal *  Quedan 150 caracteres.  NIF del representante legal *                                                                                                    | Quedan 500 caracteres. Teléfono de la entidad *                                                                                                    |    |
| Quedan 150 caracteres.<br>NIF del representante legal *                                                                                                    | Quedan 500 caracteres. Teléfono de la entidad *                                                                                                    | æ  |
| Quedan 150 caracteres.<br>NIF del representante legal *                                                                                                    | Outdan 500 caracteres.         Teléfono de la entidad *                                                                                                    |    |
| NIF del representante legal ^                                                                                                    | Viección de la entidad          Ouedan 500 caracteres.         Teléfono de la entidad *         Web de la entidad         Nombre y apellidos del representante legal *          |    |
|                                                                                                    | Unección de la entidad  Quedan 500 caracteres.  Veb de la entidad  Nombre y apellidos del representante legal *  Quedan 150 caracteres.  Duedan 150 caracteres.                 |    |

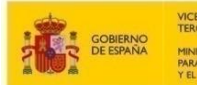

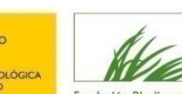

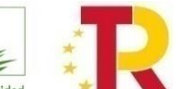

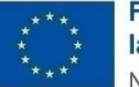

| creditación de la representación legal *                                                                                        |  |  |  |  |
|----------------------------------------------------------------------------------------------------|--|--|--|--|
| Adjuntar                                                                                                    |  |  |  |  |
| ormulario de solicitud firmado por el representante legal y miembros de la agrupación, en su caso *                             |  |  |  |  |
| Adjuntar                                                                                                    |  |  |  |  |
| Acuerdo de aprobación de la presentación del proyecto en Pleno municipal o Asamblea, para los casos de las ciudades autónomas * |  |  |  |  |
| Adjuntar                                                                                                    |  |  |  |  |
| La propuesta está conformada por una agrupación? *                                                                              |  |  |  |  |
| veleccione un Elemento                                                                                                    |  |  |  |  |
| istado de miembros de la agrupación                                                                                             |  |  |  |  |
|                                                                                                    |  |  |  |  |
| cuerdo de agrupación firmado por los miembros de la agrupación                                                                  |  |  |  |  |
|                                                                                                    |  |  |  |  |

A tener en cuenta:

- Nº de beneficiario de la Fundación Biodiversidad: si ya forma parte del Registro de Beneficiarios de la FB en 2019 o posteriormente y no ha sufrido cambios, indique el número de beneficiario que podrá encontrar en el apartado web de la convocatoria. En caso contrario, deje la casilla vacía. El único objetivo de este campo es en su caso evitar a los solicitantes que ya han sido beneficiarios la necesidad de proporcionar dos veces la misma información a la Fundación Biodiversidad. Si los estatutos y registro de la entidad han variado, deben ser aportados nuevamente.
- Tipo de entidad solicitante: se debe incluir una de las dos tipologías establecidas en el artículo 2, apartado 1 de la convocatoria.
- Otras ayudas: en caso de haber obtenido subvenciones, ayudas, ingresos o recursos concedidos para financiar las mismas actuaciones objeto de la solicitud de subvención, señalarlo e indicar la cuantía total de estas ayudas.
- Documentos a adjuntar (véase artículo 8 de la convocatoria): se deben adjuntar cumplimentados y firmados en sus apartados correspondientes, salvo que la entidad haya sido beneficiaria de la Fundación Biodiversidad en 2019 o posteriormente y no hayan sufrido cambios:
  - Acreditación de la representación legal.
  - Formulario de solicitud firmada por el representante legal, y miembros de la agrupación en su caso, según el modelo proporcionado.
  - Acuerdo de aprobación de la presentación del proyecto en Pleno municipal o Asamblea, para los casos de las ciudades autónomas.
- ¿La propuesta está conformada por una agrupación?: En el caso de señalar "SI" en este apartado, se deberá adjuntar una lista los miembros de la agrupación y adjuntar de forma obligatoria el "Acuerdo de agrupación".

#### Datos de la persona de contacto de la entidad solicitante.

**IMPORTANTE**: VERIFIQUE QUE LA DIRECCIÓN DE CORREO ELECTRÓNICO QUE NOS PROPORCIONA ES CORRECTA YA QUE SERÁ LA ÚNICA VÍA DE COMUNICACIÓN VÁLIDA QUE UTILIZARÁ LA FUNDACIÓN BIODIVERSIDAD PARA LAS COMUNICACIONES A LO LARGO DEL PROCESO DE EVALUACIÓN Y RESOLUCIÓN DE SOLICITUDES.

| DATOS DE LA PERSONA DE CONTACTO DE LA ENTIDAD SOLICITAN | ITE |
|---------------------------------------------------------|-----|
| Nombre y apellidos *                                    |     |
|                                                         |     |
|                                                         |     |
|                                                         |     |
| Quedan 150 caracteres.                                  | 10  |
| Cargo *                                                 |     |
|                                                         |     |
|                                                         |     |
|                                                         |     |
| Quedan 150 caracteres.                                  | 10  |
| NIF *                                                   |     |
|                                                         |     |
| T-146 *                                                 |     |
|                                                         |     |
|                                                         |     |
| Móvil                                                   |     |
|                                                         |     |
|                                                         |     |
| Correo electrónico para notificaciones *                |     |
|                                                         |     |
|                                                         |     |

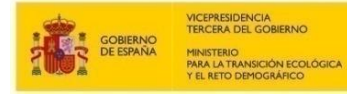

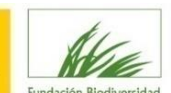

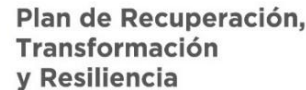

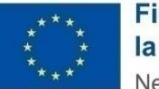

Datos del resto de miembros de la agrupación: en caso de que exista.

| eenominación o razón social de la entidad miembro de la agrupación *  uedan 250 caracteres.  IF *  P de beneficiario de la Fundación Biodiversidad  uedan 252 caracteres.  po de entidad *  ieleccione un Elemento                                                                                                    |
|----------------------------------------------------------------------------------------------------|
| uedan 250 caracteres.<br>IJF *<br><br>l <sup>o</sup> de beneficiario de la Fundación Biodiversidad<br><br>de de beneficiario de la Fundación Biodiversidad<br><br>de de de entidad *<br><br>jo de entidad *<br><br>je leccione un Elemento<br><br>n caso de haber serialado el apartado f), señalar artículo/s de los estatutos o normativa donde se regule las actividades de l+D+i como actividad principal (Imprescindible rellenar este                                                                                                    |
| uedan 250 caracteres.<br>IIF *<br><sup>10</sup> de beneficiario de la Fundación Biodiversidad<br><sup>10</sup> de beneficiario de la Fundación Biodiversidad<br><sup>10</sup> de beneficiario de la Fundación Biod |
| uedan 250 caracteres.<br>IIF *<br><sup>10</sup> de beneficiario de la Fundación Biodiversidad<br><sup>10</sup> de beneficiario de la Fundación Biodiversidad<br><sup>10</sup> de beneficiario de la Fundación Biod |
| uedan 250 caracteres.<br>IIF *<br><sup>10</sup> de beneficiario de la Fundación Biodiversidad<br><sup>10</sup> de beneficiario de la Fundación Biodiversidad<br><sup>10</sup> de beneficiario de la Fundación Biod |
| IIF *  P de beneficiario de la Fundación Biodiversidad  P de beneficiario de la Fundación Biodiversidad  P de beneficiario de la Fundación Biodiversidad  P de de ntidad *  P des october serialado el apartado f), señalar artículo/s de los estatutos o normativa donde se regule las actividades de I+D+i como actividad principal (Imprescindible rellenar este                                                                                                    |
| P <sup>o</sup> de beneficiario de la Fundación Biodiversidad uedan 225 caracteres. ipo de entidad * ieleccione un Elemento                                                                                                    |
| P de beneficiario de la Fundación Biodiversidad uedan 225 caracteres. ipo de entidad * ieleccione un Elemento                                                                                                    |
| uedan 225 caracteres.<br>ipo de entidad *<br>ieleccione un Elemento                                                                                                    |
| uedan 225 caracteres.<br>ipo de entidad *<br>ieleccione un Elemento •<br>n caso de haber señalado el apartado f), señalar artículo/s de los estatutos o normativa donde se regule las actividades de I+D+i como actividad principal (Imprescindible rellenar este                                                                                                    |
| uedan 225 caracteres.<br>ipo de entidad *<br>ieleccione un Elemento •<br>n caso de haber señalado el apartado f), señalar artículo/s de los estatutos o normativa donde se regule las actividades de I+D+i como actividad principal (Imprescindible rellenar este                                                                                                    |
| uedan 225 caracteres.<br>ipo de entidad *<br>jeleccione un Elemento                                                                                                    |
| ipo de entidad *  ieleccione un Elemento  caso de haber señalado el apartado f), señalar artículo/s de los estatutos o normativa donde se regule las actividades de I+D+i como actividad principal (Imprescindible rellenar este                                                                                                    |
| Seleccione un Elemento respectado el apartado f), señalar artículo/s de los estatutos o normativa donde se regule las actividades de I+D+i como actividad principal (Imprescindible rellenar este                                                                                                    |
| n caso de haber señalado el apartado f), señalar artículo/s de los estatutos o normativa donde se regule las actividades de I+D+i como actividad principal (Imprescindible rellenar este                                                                                                    |
| n auto de nate que a partido de se este este este este este este est                                                                                                    |
| partado para que pueda ser considerado en esta categoria)                                                                                                    |
|                                                                                                    |
|                                                                                                    |
|                                                                                                    |
| uedan 250 caracteres.                                                                                                    |
| idicar el importe de la subvención obtenida (en caso de que sea más de una subvención indicar el sumatorio de las mismas)                                                                                                    |
| irección *                                                                                                    |
|                                                                                                    |
|                                                                                                    |
| Dirección                                                                                                    |
| vedan 500 caracteres.                                                                                                    |
| alefono "                                                                                                    |
|                                                                                                    |
|                                                                                                    |
| statutos de la entidad (las AAPP están exentas de presentar este documento) *                                                                                                    |
| statutos de la entidad (las AAPP están exentas de presentar este documento) * Adjuntar                                                                                                    |
| statutos de la entidad (las AAPP están exentas de presentar este documento) * Adjuntar                                                                                                    |
| statutos de la entidad (las AAPP están exentas de presentar este documento) * Adjuntar creditación de la representación legal *                                                                                                    |
| statutos de la entidad (las AAPP están exentas de presentar este documento) * Adjuntar creditación de la representación legal * Adjuntar                                                                                                    |
| statutos de la entidad (las AAPP están exentas de presentar este documento) * Adjuntar creditación de la representación legal * Adjuntar ocumento acreditativo de la inscripción en el Registro administrativo correspondiente o documento justificativo de la no obligatoriedad de inscripción (las AAPP están exentas de presentar                                                                                                    |
| statutos de la entidad (las AAPP están exentas de presentar este documento) *  Adjuntar  creditación de la representación legal *  Adjuntar  ocumento acreditativo de la inscripción en el Registro administrativo correspondiente o documento justificativo de la no obligatoriedad de inscripción (las AAPP están exentas de presentar ste documento) *                                                                                                    |
| statutos de la entidad (las AAPP están exentas de presentar este documento) *  Adjuntar  creditación de la representación legal *  ocumento acreditativo de la inscripción en el Registro administrativo correspondiente o documento justificativo de la no obligatoriedad de inscripción (las AAPP están exentas de presentar ste documento) *  Adjuntar                                                                                                    |
| statutos de la entidad (las AAPP están exentas de presentar este documento) * Adjuntar creditación de la representación legal * Adjuntar ocumento acreditativo de la inscripción en el Registro administrativo correspondiente o documento justificativo de la no obligatoriedad de inscripción (las AAPP están exentas de presentar ste documento) * Adjuntar                                                                                                    |
| statutos de la entidad (las AAPP están exentas de presentar este documento) * Adjuntar creditación de la representación legal * Adjuntar ocumento acreditativo de la inscripción en el Registro administrativo correspondiente o documento justificativo de la no obligatoriedad de inscripción (las AAPP están exentas de presentar ste documento) * Adjuntar cuerdo de aprobación de la presentación del proyecto en Pleno municipal o Asamblea, para los casos de las ciudades autónomas                                                                                                    |
| statutos de la entidad (las AAPP están exentas de presentar este documento) * Adjuntar creditación de la representación legal * Ocumento acreditativo de la inscripción en el Registro administrativo correspondiente o documento justificativo de la no obligatoriedad de inscripción (las AAPP están exentas de presentar ste documento) * Adjuntar cuerdo de aprobación de la presentación del proyecto en Pleno municipal o Asamblea, para los casos de las ciudades autónomas                                                                                                    |

#### A tener en cuenta:

Si la **propuesta es presentada por una única entidad y NO por una agrupación** se deberán eliminar los apartados de **"DATOS OTROS MIEMBROS DE LA AGRUPACIÓN"**, pulsando en el símbolo

Si la **propuesta SÍ es presentada por una agrupación de entidades** se deberán rellenar estos apartados por cada una de las entidades que formen la agrupación, añadiendo las cajas necesarias pulsando en el símbolo  $\oplus$ .

- Nº de beneficiario de la Fundación Biodiversidad: si ya forma parte del Registro de Beneficiarios de la FB en 2019 o posteriormente y no ha sufrido cambios, indique el número de beneficiario que podrá encontrar en el apartado web de la convocatoria. En caso contrario, deje la casilla vacía. El único objetivo de este campo es en su caso evitar a los solicitantes que ya han sido beneficiarios la necesidad de proporcionar dos veces la misma información a la Fundación Biodiversidad. Si los estatutos y registro de la entidad han variado, deben ser aportados nuevamente.
- **Tipo de entidad solicitante:** se debe incluir una de las tipologías establecidas en el artículo 2, apartado 2 de la convocatoria. En caso de haber señalado la tipología f), se debe señalar la referencia al artículo o artículos de los estatutos o normativa donde se regule las actividades de I+D+i como actividad principal, siendo esto imprescindible para que pueda ser considerado en esta categoría.

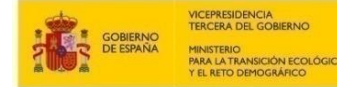

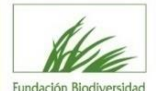

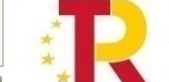

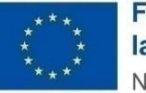

- Documentos relativos a cada miembro de la agrupación a adjuntar (véase artículo 8 de la convocatoria): se deben adjuntar cumplimentados y firmados en sus apartados correspondientes, salvo que la entidad haya sido beneficiaria de la Fundación Biodiversidad en 2019 o posteriormente y no hayan sufrido cambios:
  - Estatutos o documento en vigor donde consten las normas por las que se regula la actividad de la entidad (se habilitará la obligatoriedad de adjuntar este documento (\*) dependiendo del tipo de entidad que forme parte de la agrupación).
  - Acreditación de la representación legal.
  - Documento acreditativo de la inscripción de la entidad en el Registro Administrativo, o documento acreditativo de la no obligatoriedad de registro.
  - Acuerdo de aprobación de la presentación del proyecto en Pleno municipal o Asamblea, para los casos de las ciudades autónomas.

Pulse SIGUIENTE para continuar.

#### 2.2.3 Información del proyecto (I)

Recuerde que todos los datos solicitados son obligatorios, con el fin de que no se queden campos sin cumplimentar por error. En caso de que la pregunta realizada no se considere adecuada para su proyecto indique "No aplica".

| INFORMACIÓN DEL PROYECTO (I)                                                                                                    |    |
|----------------------------------------------------------------------------------------------------|----|
| Título *                                                                                                    |    |
|                                                                                                    |    |
|                                                                                                    |    |
| Quedan 1000 caracteres.                                                                                                    | 10 |
| Acrónimo                                                                                                    |    |
|                                                                                                    |    |
|                                                                                                    |    |
| U dedan 150 caracteres.                                                                                                    | 10 |
| Breve resumen *                                                                                                    |    |
|                                                                                                    |    |
|                                                                                                    |    |
| Quedan 1000 cancteres.                                                                                                    |    |
| Problematica a resolver y alternativas analizadas *                                                                                                    |    |
|                                                                                                    |    |
|                                                                                                    | 10 |
| Quedan 1000 caracters.                                                                                                    |    |
| Cojstiro generar                                                                                                    |    |
|                                                                                                    |    |
|                                                                                                    | le |
| Quedan 1000 cancteres.<br>Obletivos específicos *                                                                                                    |    |
|                                                                                                    |    |
|                                                                                                    |    |
| La contra 1000 esta contra contra c | // |
| Careful row calculates                                                                                                    |    |
|                                                                                                    |    |
|                                                                                                    |    |
| Undan 1000 caracteres.                                                                                                    | li |
| Fecha de inicio *                                                                                                    |    |
|                                                                                                    |    |
| Fecha de fin *                                                                                                    |    |
|                                                                                                    |    |
| Presupuesto total (sin IVA, IGIC, o IPSI) *                                                                                                    |    |
|                                                                                                    |    |
| Ayuda solicitada (sin IVA, IGIC, o IPSI) *                                                                                                    |    |
|                                                                                                    |    |
| Porcentaje solicitado                                                                                                    |    |
|                                                                                                    |    |
|                                                                                                    |    |

A tener en cuenta:

- Título del proyecto: no debe contener más de 300 caracteres con espacios.
- Breve resumen del proyecto: no debe contener más de 1.000 caracteres con espacios. Debe incluir los antecedentes y justificación ambiental de su proyecto.

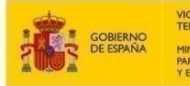

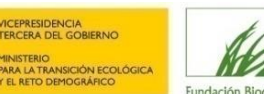

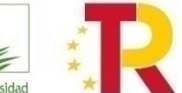

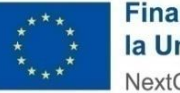

- **Problemática a resolver y alternativas analizadas**: indicación clara de por qué se plantea este proyecto y qué otras alternativas de ubicación, solución o tecnología fueron analizadas para dar respuesta a la problemática a resolver, indicando por qué fue ésta finalmente la mejor alternativa.
- **Objetivo general:** hace referencia al principal objetivo del proyecto.
- **Objetivos específicos:** objetivos parciales necesarios para alcanzar el objetivo general.
- Listado de acciones: detallar las acciones y subacciones que se desarrollaran en el proyecto (A.1, A.2, ...). Deberán corresponder con las indicadas en el marco lógico.
- Fecha de inicio del proyecto: se debe tener en cuenta que el proyecto deberá dar comienzo a partir de la resolución de la convocatoria.
- Fecha de fin del proyecto: el proyecto no podrá finalizar más tarde del **31 de diciembre de 2025**, prórrogas incluidas.
- Presupuesto total: el presupuesto total para esta convocatoria no tiene un máximo establecido.
- Ayuda solicitada: la ayuda solicitada por cada solicitud no podrá superar los 4.000.000,00 € con un mínimo establecido de 2.000.000,00 €.
- Porcentaje solicitado: este valor lo aporta directamente el aplicativo; el porcentaje de la ayuda solicitada no podrá superar en ningún caso el 95% del presupuesto total presentado. Este porcentaje se calcula de forma automática, teniendo en cuenta presupuesto total y la ayuda solicitada.

En los campos numéricos tenga en cuenta que no deben utilizarse separadores de miles y que para introducir decimales debe utilizar la coma.

#### **ÁMBITO TERRITORIAL**

| Ámbito territorial                                            |                                                        |   |
|---------------------------------------------------------------|--------------------------------------------------------|---|
| CCAA ( En caso de querer modificar su elección pulse x que se | encuentra a la derecha de la comunidad seleccionada) * | 1 |
| Seleccione un Elemento                                        |                                                        | 1 |
| Provincia                                                     |                                                        |   |
|                                                               |                                                        |   |
| Municipio                                                     |                                                        | Ð |
|                                                               |                                                        | Ā |

#### A tener en cuenta:

 Ámbito territorial de desarrollo del proyecto: en la pestaña desplegable añadir la CCAA, especificar, la provincia y el municipio (el nombre del municipio debe teclearse) donde se va a desarrollar el proyecto. Añadir tantas líneas como necesario pulsando el botón (+). En caso de querer modificar su selección pulse la "x" de la derecha del recuadro para que se actualice correctamente su selección.

#### DOCUMENTACIÓN DE CARÁCTER TÉCNICO DEL PROYECTO:

Obligatoriamente se debe adjuntar la siguiente documentación técnica a la solicitud de ayuda; marco lógico, instrumento estratégico en el que se enmarca el proyecto, fichas descriptivas de acciones A (existentes o a elaborar como parte de las actividades a subvencionar), B y C (transversales obligatorias), cuadro de recursos humanos, cronograma, presupuesto y evaluación preliminar del principio DNSH.

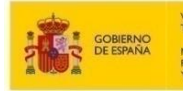

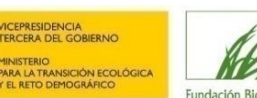

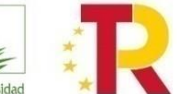

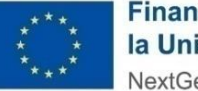

| Adju   ¿Existe un instrumento estratégico previo en el que se enmarca el proyecto? *   Seleccione un Elemento   v   No: Ficha descriptiva acciones tipo A   Sí: Ficha Instrumento estratégico previo en el que se enmarca el proyecto   Ficha descriptiva acciones tipo B *   Adju   Ficha descriptiva acciones Tipo C - transverales *   Adju     Recursos Humanos *    Adju | ntar      |
|----------------------------------------------------------------------------------------------------|-----------|
| ¿Existe un instrumento estratégico previo en el que se enmarca el proyecto? *   Seleccione un Elemento   No: Ficha descriptiva acciones tipo A   Sf: Ficha Instrumento estratégico previo en el que se enmarca el proyecto   Ficha descriptiva acciones tipo B *   Ficha descriptiva acciones Tipo C - transverales *   Adju   Recursos Humanos *   Cronograma *              |           |
| Seleccione un Elemento No: Ficha descriptiva acciones tipo A Si: Ficha Instrumento estratégico previo en el que se enmarca el proyecto Ficha descriptiva acciones tipo B * Ficha descriptiva acciones Tipo C - transverales * Ficha descriptiva acciones Tipo C - transverales * Cronograma *                                                                                 |           |
| No: Ficha descriptiva acciones tipo A Sí: Ficha Instrumento estratégico previo en el que se enmarca el proyecto Ficha descriptiva acciones tipo B * Ficha descriptiva acciones Tipo C - transverales * Recursos Humanos * Cronograma *                                                                                                    |           |
| Sí: Ficha Instrumento estratégico previo en el que se enmarca el proyecto Ficha descriptiva acciones tipo B * Ficha descriptiva acciones Tipo C - transverales * Ficha descriptiva acciones Tipo C - transverales * Recursos Humanos * Cronograma *                                                                                                    |           |
| Ficha descriptiva acciones tipo B *  Ficha descriptiva acciones Tipo C - transverales *  Adju  Recursos Humanos *  Cronograma *                                                                                                    |           |
| Adju       Ficha descriptiva acciones Tipo C - transverales *       Adju       Recursos Humanos *       Cronograma *                                                                                                    |           |
| Ficha descriptiva acciones Tipo C - transverales * Adju Recursos Humanos * Cronograma *                                                                                                    | ntar      |
| Adju<br>Recursos Humanos *<br>Adju<br>Cronograma *                                                                                                    |           |
| Recursos Humanos * Adju Cronograma *                                                                                                    | ntar      |
| Adju<br>Cronograma *                                                                                                    |           |
| Cronograma *                                                                                                    | ntar      |
|                                                                                                    |           |
| Adju                                                                                                    | ntar      |
| Presupuesto *                                                                                                    |           |
| Adju                                                                                                    | ntar      |
| Modelo Evaluación preliminar del principio DNSH *                                                                                                    |           |
| Adju                                                                                                    | ntar      |
|                                                                                                    |           |
|                                                                                                    |           |
| Anterior Guardar                                                                                                    | Siguiente |

#### A tener en cuenta:

- Para todos los documentos requeridos: deben adjuntarse en formato Word, Excel y/o PDF (**30 MB** máximo), según los modelos facilitados.
  - Marco lógico.
  - Instrumento estratégico en el que se enmarca el proyecto, en el caso de señalar "SI"
  - Ficha descriptiva acciones tipo A.
  - Ficha descriptiva acciones tipo B.
  - Fichas acciones transversales tipo C
  - Recursos humanos del proyecto.
  - Cronograma del proyecto.
  - Presupuesto.
  - Evaluación preliminar del principio DNSH.

#### INDICACIONES PARA RELLENAR EL MARCO LÓGICO

- 1) Definir el título del proyecto, el acrónimo del mismo, la entidad encargada de la coordinación y las entidades que conforman la agrupación si procede.
- 2) Indicar de manera la justificación de la importancia del proyecto y su carácter transformador.
- 3) Identificar y definir bien el objetivo general del proyecto. Debe describir qué es lo que el proyecto pretende conseguir, cuál es su efecto directo. El proyecto debería tener un solo objetivo general, que debe ser claro, alcanzable y no ser una reformulación de los Resultados.
- 4) Identificar los **objetivos específicos** (O.1, O.2,...) del proyecto, estos deben ser realistas y alcanzables. Identificar a su vez las acciones concretas para la consecución de cada uno de los objetivos específicos. Enumerar y describir los condicionantes que podrían influir en la ejecución de las acciones descritas.
- 5) **Índice de acciones**: enumerar todas las acciones necesarias para cumplir los objetivos específicos (A.1, A.2, B.1,...) no debe haber ninguna que no se encuentre inequívocamente relacionada con alguno de los objetivos específicos. Indicar para cada acción cual es la entidad encargada de su coordinación. Así mismo, cada acción debe tener una

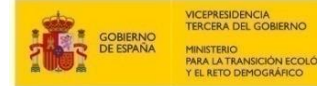

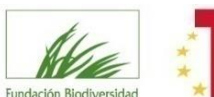

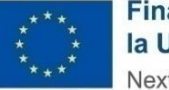

batería de **resultados** (R.1, R.2,...). Tenga en cuenta que toda actividad que no esté relacionada con uno o varios de los objetivos específicos y que no aporte resultados será valorada negativamente.

- 6) Verificar la lógica horizontal del marco lógico, de manera que se confirme el concepto principal de su estructura que es el de causa-efecto o si-entonces. Cuanto más claro sea este vínculo, mejor diseñado estará el proyecto:
  - » Si las actividades son ejecutadas bajo las condiciones establecidas (tiempo, personal, medios...), entonces se alcanzarán los resultados.
  - » Si el proyecto alcanza los resultados propuestos (mediante el uso de los recursos y actividades previstos), entonces se cumple el objetivo específico.
  - » Si se logra el objetivo específico, entonces el proyecto habrá contribuido al cumplimiento del objetivo general.

#### ¿EXISTE UN INSTRUMENTO ESTRATÉGICO PREVIO EN EL QUE SE ENMARCA EL PROYECTO?

Si la respuesta es afirmativa, será obligatorio (\*) completar y adjuntar la **Ficha instrumento estratégico previo existente**, con la que se justificará la existencia de uno o varios planes o programas que enmarcan y justifican perfectamente las acciones tipo B a realizar sobre el terreno. Las actuaciones incluidas en esta ficha no computarán dentro del presupuesto del proyecto.

Si la respuesta es negativa, será obligatorio (\*) completar y adjuntar la Ficha descriptiva acciones tipo A, lo que quiere decir que deberá realizarse un nuevo (o actualizado) documento estratégico en el que queden perfectamente enmarcadas las actuaciones a realizar sobre el proyecto.

#### INDICACIONES PARA RELLENAR FICHAS DESCRIPTIVAS TIPO A, B Y TRANSVERSALES.

- 1) Se deberá completar una ficha para cada acción definida en el Marco Lógico (A.1, B.1, ...)
  - i. **Ficha tipo A**: Destinada para las acciones de planificación y obligatoria para aquellos municipios que no dispongan de un plan o una estrategia en la que incluir las intervenciones específicas sobre el terreno.
  - ii. **Ficha tipo B:** Destinada para las acciones o intervenciones específicas sobre el terreno. Todas las propuestas presentadas deberán incluir al menos una actividad en este bloque.
  - iii. Ficha acciones transversales: Destinada para las acciones obligatorias para todas las propuestas. Por lo tanto, en la ficha se describirán: a) Plan de gobernanza y participación; b) Plan de comunicación y sensibilización; c) Plan de medición y seguimiento de indicadores.
- 2) Indicar la entidad encargada de la coordinación de la acción. En el caso de tratarse de una agrupación, indicar todas las entidades que participarán en la consecución de la misma.
- 3) Describir de manera breve y resumida la acción en sí, su alcance e importancia para cumplir el objetivo asignado a la misma.
- 4) Identificar los **resultados esperados** (R.1, R.2, ...): son productos directos de las actividades ejecutadas. Deben ser **cuantificables**, y la relación entre ellos y el objetivo específico debe ser realista (valorar si los medios son suficientes y necesarios para el logro del objetivo específico).
- 5) Además, los resultados deben ser verificables y poseer su correspondiente **fuente de verificación** (FV.1, FV.2,...) para que puedan ser medidos.
- 6) Los indicadores deben servir para monitorizar el progreso del proyecto y evaluar el cumplimiento de los objetivos específicos. (véase artículo 15 de la Convocatoria). De manera general, deben ser asequibles, medibles, oportunos, relevantes y específicos, y en la medida de lo posible, deben expresarse en términos de cantidad, calidad y tiempo. Indicar los valores de estos al inicio del proyecto y al finalizarlo. Se adjunta una guía orientativa para la identificación, medición y seguimiento de indicadores.
- 7) Indicar el **presupuesto** asignado para cada acción y su justificación.
- 8) Identificar los posibles obstáculos que se podrían encontrar en la ejecución de la acción
- 9) De manera complementaria y si fuese necesario adjuntar planos, mapas, y fotografías de la zona donde se desarrollará el proyecto.

Pulse GUARDAR para almacenar los datos y FINALIZAR para continuar.

Al llegar a este punto, **se recomienda GUARDAR**. Si todos los datos están correctamente cumplimentados, aparecerá un mensaje comunicándole que los datos han sido almacenados y recibirá un correo electrónico con sus credenciales de acceso a la herramienta. Pulse ACEPTAR.

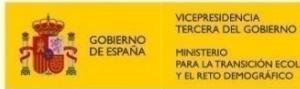

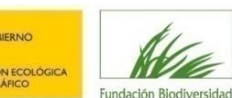

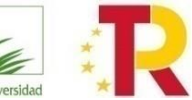

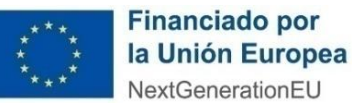

Se le ha mandado un email con sus datos de acceso al servicio (Usuario y contraseña). Los datos han sido almacenados. MUY IMPORTANTE: Recuerde que debe confirmar la entrega de la solicitud una vez que haya completado todos los datos obligatorios e incorporado todos los documentos que se le han solicitado. EN EL CASO DE QUE NO CONFIRME LA ENTREGA, SU SOLICITUD NO SERÁ TENIDA EN CUENTA. Aceptar

Pulse SIGUIENTE para continuar.

#### 2.2.4 Información del proyecto (II)

Recuerde que todos los datos solicitados son obligatorios, con el fin de que no se queden campos sin cumplimentar por error. En caso de que la pregunta realizada no se considere adecuada para su proyecto indique "No aplica".

#### DIMENSIÓN AMBIENTAL Y SOCIAL

Se deberán completar todas las cuestiones planteadas en el formulario teniendo en cuenta que serán una parte importante de la evaluación de las propuestas.

Se recomienda leer con detalle el documento de Preguntas frecuentes (FAQs), donde aparecen definidos una serie de conceptos clave a la hora de entender el enfoque y objetivos de esta convocatoria.

| DIMENSIÓN AMBIENTAL Y SOCIAL Justificar cómo el proyecto contribuirá de forma efectiva a la conectividad ecológica y la articulación de la infraestructura verde del municipio * Cuedan 1000 caracteres. Indicar la superficie total renaturalizada mediante intervención ecológica efectiva (metros cuadrados, sin decimales; ver Guía de indicadores facilitada) * Justificar cómo el proyecto contribuirá a recuperar y/o conservar la biodiversidad urbana * |
|----------------------------------------------------------------------------------------------------|
| Justificar cómo el proyecto contribuirá de forma efectiva a la conectividad ecológica y la articulación de la infraestructura verde del municipio * Cuedan 1000 caracteres. Indicar la superficie total renaturalizada mediante intervención ecológica efectiva (metros cuadrados, sin decimales; ver Guía de indicadores facilitada) * Justificar cómo el proyecto contribuirá a recuperar y/o conservar la biodiversidad urbana *                              |
| Quedan 1000 caracteres.<br>Indicar la superficie total renaturalizada mediante intervención ecológica efectiva (metros cuadrados, sin decimales; ver Guía de indicadores facilitada) *                                                                                                    |
| Quedan 1000 caracteres.<br>Indicar la superficie total renaturalizada mediante intervención ecológica efectiva (metros cuadrados, sin decimales; ver Guía de indicadores facilitada) *                                                                                                    |
| Quedan 1000 caracteres.<br>Indicar la superficie total renaturalizada mediante intervención ecológica efectiva (metros cuadrados, sin decimales; ver Guía de indicadores facilitada) *                                                                                                    |
| /// Ouedan 1000 caracteres.<br>Indicar la superficie total renaturalizada mediante intervención ecológica efectiva (metros cuadrados, sin decimales; ver Guía de indicadores facilitada) *                                                                                                    |
| Labolar toto calculario.<br>Indicar la superficie total renaturalizada mediante intervención ecológica efectiva (metros cuadrados, sin decimales; ver Guía de indicadores facilitada) *                                                                                                    |
| Justificar cómo el proyecto contribuirá a recuperar y/o conservar la biodiversidad urbana *                                                                                                    |
| Justificar cómo el proyecto contribuirá a recuperar y/o conservar la biodiversidad urbana *                                                                                                    |
| Justificar cómo el proyecto contribuirá a recuperar y/o conservar la biodiversidad urbana *                                                                                                    |
|                                                                                                    |
|                                                                                                    |
|                                                                                                    |
|                                                                                                    |
| Dudan 1000 carateres                                                                                                    |
| Justificar como el proyecto contribuye de forma efectiva a la adaptación al cambio climático *                                                                                                    |
|                                                                                                    |
|                                                                                                    |
|                                                                                                    |
|                                                                                                    |
| Quedan 1000 caracteres.                                                                                                    |
| Josana tomo er proyecto continuoye de forma electiva a la mitigación del camolo climatico                                                                                                    |
|                                                                                                    |
|                                                                                                    |
|                                                                                                    |
| Quedan 1000 caracteres.                                                                                                    |
| Indicar y justificar los co-beneficios ambientales generados con el proyecto (calidad del aire, ruido ambiental, gestión de residuos, calidad de las aguas, etc.) *                                                                                                    |
|                                                                                                    |
|                                                                                                    |
|                                                                                                    |
| Quedan 1000 caracteres.                                                                                                    |
| Indicar y justificar en su caso cómo el proyecto fomenta estilos de vida, de producción y de consumo más sostenibles *                                                                                                    |
|                                                                                                    |
|                                                                                                    |
|                                                                                                    |
| Quedan 1000 caracteres.                                                                                                    |
| Mostrar cómo el proyecto contribuye a la dinamización de la economía local (nuevas empresas y líneas de negocio y creación de empleos verdes) *                                                                                                    |
|                                                                                                    |
|                                                                                                    |
|                                                                                                    |
| (2) Under 1000 caracteres                                                                                                    |
| Indicar y justificar en su caso si el proyecto contribuye a mejorar la accesibilidad a las zonas verdes y el reparto equitativo de las mismas en la trama urbana *                                                                                                    |
|                                                                                                    |
|                                                                                                    |
|                                                                                                    |
|                                                                                                    |
| Luceana suo cracteres.                                                                                                    |
|                                                                                                    |
|                                                                                                    |
|                                                                                                    |
|                                                                                                    |
| Quedan 1000 caracteres.                                                                                                    |

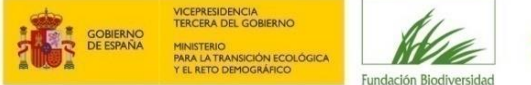

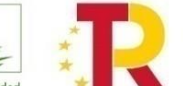

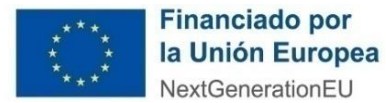

#### **DIMENSIÓN ESTRATÉGICA**

Se deberán completar todas las cuestiones planteadas en el formulario teniendo en cuenta que serán una parte importante de la evaluación de las propuestas.

Se recomienda leer con detalle el documento de preguntas frecuentes (FAQs), donde aparecen definidos una serie de conceptos clave a la hora de entender el enfoque y objetivos de esta convocatoria.

| IMENSIÓN ESTRATÉGICA                                                                                                    |     |
|----------------------------------------------------------------------------------------------------|-----|
| Analizar cómo el proyecto contribuye, genera sinergias y se complementa con otras políticas, estrategias y proyectos públicos. *                                                                                                    |     |
|                                                                                                    |     |
|                                                                                                    |     |
|                                                                                                    | _/  |
|                                                                                                    |     |
| notal si los terrenos sobre los que se va a actuar son de utulandad municipal en el momento de preparación de la propuesta o como se considera adquini nos derecnos para actuar sobre ellos, justificando el<br>roceclimiento elegido *                                                                                                    |     |
|                                                                                                    |     |
|                                                                                                    |     |
|                                                                                                    | 1   |
| Juedan 1000 caracteres.                                                                                                    |     |
| El proyecto dispone de todas las autorizaciones y licencias previas necesarias? *                                                                                                    |     |
| Seleccione un Elemento                                                                                                    |     |
| vajuntar aquí un listado con fecha de resolución respectiva. Adjuntar en el apartado de información complementaria los textos de las respectivas resoluciones                                                                                                    |     |
|                                                                                                    |     |
| ndícar cómo v cuándo se prevé obtenerlas                                                                                                    |     |
| rates controly control w prote docurrence                                                                                                    |     |
|                                                                                                    |     |
|                                                                                                    |     |
| Juedan 1000 caracteres.                                                                                                    |     |
| La propuesta del proyecto está conformada por una agrupación? *                                                                                                    |     |
| Seleccione un Elemento 👻                                                                                                    |     |
| escribir la agrupación, indicando el rol, responsabilidades, capidad y experiencia de cada entidad, justificando la oportunidad de la asociación e indicando los mecanismos de coordinación que serán habilitados                                                                                                    |     |
|                                                                                                    |     |
|                                                                                                    |     |
|                                                                                                    | 2   |
| Juedan 1000 caracteres.                                                                                                    |     |
| escribir cómo se ha concebido el reparto de responsabilidades en relación a cada una de las actividades previstas como parte del proyecto y los mecanismos de coordinación habilitados por la entidad solicitante, esta surveita de las actividades previstas como parte del proyecto y los mecanismos de coordinación habilitados por la entidad solicitante, esta surveita de las actividades previstas como parte del proyecto y los mecanismos de coordinación habilitados por la entidad solicitante, esta surveita de las actividades previstas como parte del proyecto y los mecanismos de coordinación habilitados por la entidad solicitante, esta surveita de las actividades previstas como parte del proyecto y los mecanismos de coordinación habilitados por la entidad solicitante, esta surveita de las actividades previstas como parte del proyecto y los mecanismos de coordinación habilitados por la entidad solicitante, esta surveita de las actividades previstas como parte del proyecto y los mecanismos de coordinación habilitados por la entidad solicitante, esta surveita de las actividades previstas como parte del proyecto y los mecanismos de coordinación habilitados por la entidad solicitante, esta surveita de las actividades previstas como parte del proyecto y los mecanismos de coordinación habilitados por la entidad solicitante, esta surveita de las actividades previstas como parte | así |
| omo su capacidad y experiencia                                                                                                    |     |
|                                                                                                    |     |
|                                                                                                    |     |
| Judan 1000 caracteres.                                                                                                    |     |
| Describir el respaldo social con el que cuenta el proyecto en el momento de preparación de la propuesta *                                                                                                    |     |
|                                                                                                    |     |
|                                                                                                    |     |
|                                                                                                    | _/_ |
| judin 1000 cancters.                                                                                                    |     |
| азаписи е санаске синизонныем че на роросза, како ен за компана сопо ен издина се на ринез                                                                                                    |     |
|                                                                                                    |     |
|                                                                                                    | ,   |
| Jurdan 1000 caracteres.                                                                                                    |     |
| ustificar cómo el proyecto es transferible a otras escalas y ámbitos geográficos *                                                                                                    |     |
|                                                                                                    |     |
|                                                                                                    |     |
|                                                                                                    | 1   |
| Juedan 1000 caracteres.                                                                                                    |     |
| lostrar cómo se garantizará la perdurabilidad de los resultados a obtener (soluciones y programa de mantenimiento resilientes) *                                                                                                    |     |
|                                                                                                    |     |
|                                                                                                    |     |
|                                                                                                    |     |
| uedan 1000 caracteres.                                                                                                    | J., |
| el caso de aportar informacion adicional, adjuntar listado (nombre del archivo, título del documento)                                                                                                    |     |
| Adjuntar                                                                                                    |     |
| FORMACIÓN ADICIONAL (sólo se admiten archivos de máximo 30 Megas)                                                                                                    |     |
| iformación Adicional                                                                                                    | 1   |
|                                                                                                    |     |
|                                                                                                    | G   |
|                                                                                                    | È   |
|                                                                                                    | )   |
|                                                                                                    |     |
|                                                                                                    |     |
| Autoria: Oliverta-                                                                                                    |     |
| Anterior Guardar Sigurente                                                                                                    |     |
|                                                                                                    |     |

Pulse GUARDAR para almacenar los cambios y SIGUIENTE para continuar.

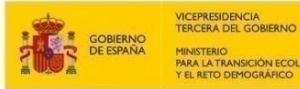

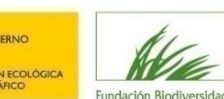

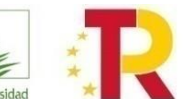

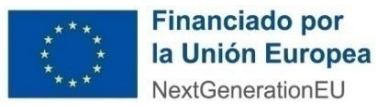

#### 2.2.5 ¿Dónde encontrar los modelos disponibles para la documentación a adjuntar?

Podrán descargárselos desde la herramienta en el apartado Ver Documentación Informativa de la correspondiente convocatoria. Se recomienda cumplimentarlos antes de iniciar el proceso de solicitud.

#### TIPO CONVOCATORIA: AYUDAS

#### INFORMACIÓN DE LA CONVOCATORIA

#### Convocatoria para la renaturalización y resiliencia de ciudades españolas 2022

#### Presentación de Solicitudes

Desde: 20/10/2022 0:00 (UTC+01:00) Brussels, Copenhagen, Madrid, Paris

Hasta: 22/12/2022 23:59 (UTC+01:00) Brussels, Copenhagen, Madrid, Paris

#### Información:

Convocatoria de subvenciones de la Fundación Biodiversidad F.S.P., para el fomento de actuaciones dirigidas a la renaturalización y resiliencia de ciudades españolas en el marco del Plan de Recuperación, Transformación y Resiliencia 2022

| DOCUMENTACIÓN                                  |
|------------------------------------------------|
|                                                |
|                                                |
| Bases de la Convocatoria                       |
| 🗏 Marco lógico 2022                            |
| 🗏 Ficha Instrumento Estrategico Existente 2022 |
| E Ficha Acciones A 2022                        |
| 目 Ficha Acciones B 2022                        |
| - Ficha Acciones C 2022                        |
| 🗏 Cronograma 2022                              |
| Presupuesto 2022                               |
| 🗏 Recursos Humanos 2022                        |
| 🗏 Evaluacion inicial DNSH 2022                 |
| 🗏 Modelo Acuerdo Agrupacion 2022               |
| Formulario Solicitud 2022                      |
|                                                |

Además de las bases reguladoras de la convocatoria de ayudas, se proporcionan modelos oficiales para los siguientes documentos:

- Solicitud de la ayuda, incluyendo las declaraciones responsables de cumplimiento del principio DNSH, relación de otras ayudas, y cumplimiento de las condiciones de acceso a la subvención.
- Marco lógico.
- Ficha Instrumento Estratégico previo existente
- Ficha acciones tipo A.
- Ficha acciones tipo B.
- Fichas acciones tipo C transversales.
- Presupuesto.
- Cuadro de Recursos Humanos.
- Cronograma.
- Evaluación preliminar DNSH.
- Acuerdo de agrupación de beneficiarios

Aquellos otros documentos que deban ser adjuntados que no sean estos modelos, deberán ser completados por los solicitantes atendiendo a su buen criterio.

#### 2.3 Presentación de la solicitud

#### 2.3.1 Revisión de los datos introducidos

Tras finalizar de cumplimentar la última página y pulsar SIGUIENTE, aparecerá en pantalla un borrador de resguardo de solicitud que aconsejamos revisar. A continuación, le ofrecemos un check-list orientativo:

| REQUISITOS DE LA CONVOCATORIA                                                               |    |    |  |  |
|---------------------------------------------------------------------------------------------|----|----|--|--|
| ¿La entidad solicitante cumple con los requisitos de la convocatoria para ser beneficiario? | SI | NO |  |  |
| ¿El periodo de ejecución se ajusta a lo indicado en la convocatoria?                        |    | NO |  |  |
| ¿La cantidad de ayuda solicitada se ajusta a lo indicado en la convocatoria?                |    | NO |  |  |

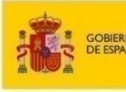

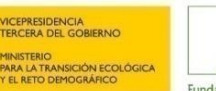

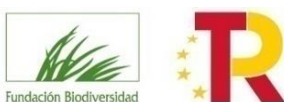

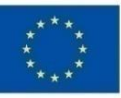

NextGenerationEU

| DOCUMENTACIÓN PRESENTADA                                                                                 |    |    |  |  |
|----------------------------------------------------------------------------------------------------|----|----|--|--|
| ¿Ha adjuntado todos los documentos obligatorios requeridos en la Convocatoria?                           |    |    |  |  |
| ¿Ha incluido el presupuesto en el formato oficial?                                                       | SI | NO |  |  |
| ¿Ha incluido el cronograma en el formato oficial?                                                        | SI | NO |  |  |
| ¿Ha considerado un margen de seguridad en el cronograma ante posibles retrasos?                          | SI | NO |  |  |
| ¿Ha incluido el marco lógico en el formato oficial?                                                      | SI | NO |  |  |
| ¿Ha detallado en el marco lógico los resultados en términos cuantitativos para cada una de las acciones? |    |    |  |  |
| ¿Ha completado todos los campos del marco lógico?                                                        |    |    |  |  |
| ¿Ha incluido las fichas descriptivas de todas las acciones reflejadas en el Marco Lógico?                |    |    |  |  |
| ذHan incluido los RRHH en el formato oficial?                                                            |    |    |  |  |
| ¿Son los RRHH suficientes para desarrollar el proyecto?                                                  |    |    |  |  |
| ¿Han adjuntado la solicitud y declaración responsable firmada por el representante legal de la entidad?  |    |    |  |  |
| ¿Han adjuntado la declaración responsable DNSH firmada por el representante legal de la entidad?         |    |    |  |  |
| خHan adjuntado la evaluación preliminar DNSH?                                                            |    |    |  |  |
| Si presenta cartas de apoyo, ¿están firmadas y fechadas?                                                 | SI | NO |  |  |

Si quisiera cambiar o completar algún dato (incluso dejarlo para otro momento) deberá pulsar la opción MOSTRAR SOLICITUDES situada en la parte superior izquierda de la pantalla.

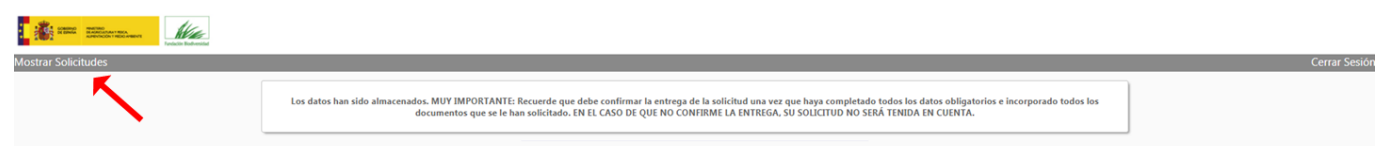

Aparecerán en la parte superior de la pantalla las solicitudes que haya presentado, indicando en qué fase se encuentran (en introducción o entregada). Tan solo podrá modificar aquéllas que estén en introducción. Para ello pulse sobre el nombre del solicitante.

| Mostrar Solicitudes        |           |                                                                                                    |             |          | Cerrar Sesión            |
|----------------------------|-----------|----------------------------------------------------------------------------------------------------|-------------|----------|--------------------------|
| SOLICITUDES                |           |                                                                                                    |             |          |                          |
| Solicitante                | Documento | Convocatoria                                                                                                    | F.Solicitud | Estado   | Fase                     |
| SOLICITANTE                | 2222222D  | Convocatoria de concesión de ayudas de la Fundación Biodiversidad, en régimen de concurrencia<br>competitiva, para la realización de proyectos en materia de adaptación al cambio climático 2017 |             | BORRADOR | Fase I - En Introducción |
| CONVOCATORIAS DISPONIRI ES |           |                                                                                                    |             |          |                          |

Irá a una pantalla donde seleccionar qué datos de la solicitud quiere revisar.

| RESUMEN DE LA SOLICITUD                            |
|----------------------------------------------------|
| Datos del Beneficiario                             |
| FASE DE SOLICITUD (FASE I) - Datos de la Solicitud |
|                                                    |
| Resguardo                                          |

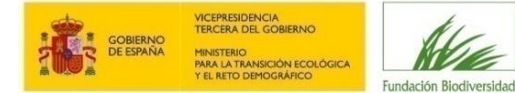

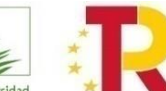

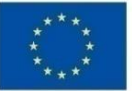

#### 2.3.2 Entrega de la solicitud

El Resumen que se presenta en la pantalla detalla las casillas que Usted ha cumplimentado en los formularios anteriores. A continuación deberá proceder de la manera siguiente:

- Si desea hacer la entrega formal de la solicitud, deberá pulsar el botón Entregar Solicitud situado al final de esta página.
- Si desea hacer cambios, retroceda haciendo uso de las teclas de navegación hasta el formulario a cambiar, realice los cambios y avance de nuevo hasta el final.
- También puede imprimir un Resumen de la solicitud, pulsando el botón Imprimir Resumen Pdf situado al final de esta página. Este Resumen NO
  representa un resguardo de entrega, hasta que no haga la entrega formal.

Una vez esté conforme con la información introducida, pulse el botón ENTREGAR SOLICITUD situado en la parte inferior del borrador resguardo.

| Resumen de la solicitud que va                                 | a presolar                                                                                                    | Fase Actual: FASE DE SOLICITUD (FASE I) |
|----------------------------------------------------------------|----------------------------------------------------------------------------------------------------|-----------------------------------------|
|                                                                |                                                                                                    |                                         |
| Datos del Solicita                                             | ante                                                                                                    |                                         |
| Número Identificación<br>Nombre                                | n N#-00014980//<br>gerwahn, wave                                                                                                    |                                         |
| Dirección                                                      | warg<br>2012 - Marini - Madrid - Cemunicad de Madrid - ESPAÑA                                                                                                    |                                         |
| Teléfono<br>E-mail                                             | grav Telefono Moćal<br>Jalierrovanstilana i Fork                                                                                                    |                                         |
| Web                                                            |                                                                                                    |                                         |
|                                                                |                                                                                                    |                                         |
| Datos de la Solici                                             | itud                                                                                                    |                                         |
| INFORMACIÓN EN                                                 | vtidad solicitante / agrupación                                                                                                    |                                         |
| Denominación o ra                                              | axón social de la entidad volicitante                                                                                                    |                                         |
| CIF del solicitante                                            |                                                                                                    |                                         |
| fgif<br>Nº de beneficiario                                     | en la Fundación Biodivenidad                                                                                                    |                                         |
| Tipo de entidad so                                             | Jicitante                                                                                                    |                                         |
| a) Ayuntamientos<br>Nombre y apellido                          | o se lapisar da provincia o municipio que cuertan con mais o sulturo hastantes comorne cento otical proporcionado por el tre. 2000.<br>Sol di representante lagui                                                                                                    |                                         |
| Número de identif                                              | ficación del representante legal                                                                                                    |                                         |
| Dirección de la ent                                            | Refer                                                                                                    |                                         |
| Teléfono de la enti                                            | idad                                                                                                    |                                         |
| e<br>E-mail de la entida                                       | ad                                                                                                    |                                         |
| eyuey<br>Web de la entidad                                     |                                                                                                    |                                         |
| eyuer<br>Estatutos de la ent                                   | ticad                                                                                                    |                                         |
| Poderes de la entid                                            | dad                                                                                                    |                                         |
| Documento acredi                                               | itativo de la inscripción de la entidad en el Registro Administrativo correspondiente o documento justificativo de la no obligatoriedad de inscripción en registro.                                                                                                    |                                         |
| Cartas de apoyo al                                             | I proyecto de otras entidades e instituciones                                                                                                    |                                         |
| Declaración respor                                             | nable de solicitud firmada por el representante legal                                                                                                    |                                         |
| PERMISOS ADMIN<br>Declaración respor                           | NISTANGTO (BONRAL DE ESTACODAF<br>maibé finnada por é representante legal DNSH                                                                                                    |                                         |
| PERMISOS ADMIN<br>Declaración de sub                           | NISTRACIDY (GNRHAL, DL, ESTACIDy)<br>Hunchens Finnada per l'ergeneratente leval                                                                                                    |                                         |
| PERMISOS ADMIN<br>¿La propuesta del                            | VISTACION (GNREAL, DE, ESTACIONAI)<br>VISTACION (GNREAL, DE, ESTACIONAI)                                                                                                    |                                         |
| No<br>Acuerdo de agrupa                                        | and the second second se |                                         |
| Aprobación de la o                                             | obligación duramai del aarle en caso de selección del provecto                                                                                                    |                                         |
| PERMISIOS ADMIN                                                | NETRACIO (GNERAL DE ETRACIA)                                                                                                    |                                         |
| PERMISOS ADMIN                                                 | NETRALOU (DI RENALO DI ETADO di<br>de la latvación minicial                                                                                                    |                                         |
| PERMISOS ADMIN                                                 | NISTACIDY GINERAL DL ESTACIDari<br>de la variota Entrito municipale correspondintes                                                                                                    |                                         |
| PERMISOS ADMIN                                                 | NSTRACION GENERAL DEL ESTADOper                                                                                                    |                                         |
| DATOS DEL SOLICITANTE                                          |                                                                                                    |                                         |
| Nombre y apellidos                                             |                                                                                                    |                                         |
| tru<br>Número de identificación                                |                                                                                                    |                                         |
| fndf<br>Teléfono                                               |                                                                                                    |                                         |
| xchf<br>Móxil                                                  |                                                                                                    |                                         |
| dfhdh<br>F-mail                                                |                                                                                                    |                                         |
| dhdfh                                                          |                                                                                                    |                                         |
| DATOS OTROS MIEMBROS D                                         | e La Agrupación                                                                                                    |                                         |
|                                                                |                                                                                                    |                                         |
| INFORMACIÓN DEL PROYECTO                                       | am                                                                                                    |                                         |
| Titulo                                                         |                                                                                                    |                                         |
| greher<br>Accónimo                                             |                                                                                                    |                                         |
| sghergher<br>Breen rotumen                                     |                                                                                                    |                                         |
| sdher                                                          |                                                                                                    |                                         |
| dfire                                                          |                                                                                                    |                                         |
| ghrsdher                                                       |                                                                                                    |                                         |
| Listado de acciones<br>dherhe                                  |                                                                                                    |                                         |
| Fecha de inicio<br>31/08/2021                                  |                                                                                                    |                                         |
| Fecha de fin<br>01/09/2022                                     |                                                                                                    |                                         |
| Presupuesto total<br>5.000.000.00                              |                                                                                                    |                                         |
| Ayuda solicitada<br>3.000.000.00                               |                                                                                                    |                                         |
| Porcentaje solicitado                                          |                                                                                                    |                                         |
| Ámbito territorial                                             |                                                                                                    |                                         |
| CCAA (* En caso de querer<br>ANDALUCÍA                         | modificar su elección pulse x que se encuentra a la derecha de la comunidad)                                                                                                    |                                         |
| Provincia                                                      |                                                                                                    |                                         |
| Municipio                                                      |                                                                                                    |                                         |
| Marcalfata                                                     |                                                                                                    |                                         |
| PERMISOS ADMINISTRACION G                                      | eneral di estado por                                                                                                    |                                         |
| Ficha descriptiva tipo A<br>PERMISOS ADMINISTRACION G          | RHERAL DRL B17AO0.pdf                                                                                                    |                                         |
| Ficha descriptiva tipo B<br>PERMISOS ADMINISTRACION G          | ENTRAL OEL ESTADO pat                                                                                                    |                                         |
| Ficha Acciones Transversales<br>PERMISOS ADMINISTRACION G      | ENERAL DEL ETADO par                                                                                                    |                                         |
| RRHH<br>PERMISOS ADMINISTRACION G                              | RNRAL DE ETADO of                                                                                                    |                                         |
| Cronograma                                                     | HINE DE ETADO M                                                                                                    |                                         |
| Presupuesto                                                    |                                                                                                    |                                         |
| PERMISUS ADMINISTRACIÓN G<br>Plan de comunicación              |                                                                                                    |                                         |
| PERMISOS ADMINISTRACION G<br>Evaluación preliminar del princip | NINRA-D DE ISTADOpar<br>jejio INSKI                                                                                                    |                                         |
| PERMISOS ADMINISTRACION G<br>Permisos necesarios para ejecuc   | SINIARA, DE ESTADopri<br>Sinida Proyecto                                                                                                    |                                         |
| PERMISOS ADMINISTRACION G                                      | ENERAL DEL ETADOpar                                                                                                    |                                         |
|                                                                |                                                                                                    |                                         |

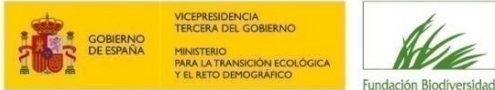

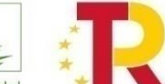

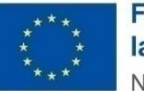

| NFORMACIÓN DEL PROYECTO (II)                                                                                                    |                                                                  |
|----------------------------------------------------------------------------------------------------|------------------------------------------------------------------|
| DIMENSIÓN AMBIENTAL Y SOCIAL                                                                                                    |                                                                  |
| Indicar en qué medida el proyecto mejora la conectividad natural /infraestructuras verdes de su municipio con el proyecto<br>55                        |                                                                  |
| Indicar qué superficie (número de metros cuadrados) de áreas verdes se espera crear, restaurar, o renaturalizar con las acciones del proyecto          |                                                                  |
| Indicar qué elementos de la infraestructura verde se van a mejorar/conectar                                                                            |                                                                  |
| Sdfgrggr<br>Indicar los nuevos usos del espacio público en favor de la renaturalización                                                                |                                                                  |
| goorgreg<br>Indicar las matidas incluidas nara contribuir a la adantación al cambio plobal. Justificar                                                 |                                                                  |
| reharit                                                                                                    |                                                                  |
| indicar que actuaciones contribuyen a mejorar el entorno urbano (contaminación, ruido, etc.)<br>hererh                                                 |                                                                  |
| Describir la contribución a la mejora de la biodiversidad urbana<br>fober                                                                              |                                                                  |
| Indicar qué actuaciones favorecen la accesibilidad urbana equitativa                                                                                   |                                                                  |
| Indicar qué acciones contribuirán a mejorar la salud de la ciudadanía                                                                                  |                                                                  |
| swhre<br>Indicar si el proyecto contribuye a la promoción de estilos de vida más sostenibles, cuáles y justificar cómo                                 |                                                                  |
| writwreh<br>Indiaa cómo al provacto contribuya a la dinamización sovigaconómica                                                                        |                                                                  |
| writwerte                                                                                                    |                                                                  |
| Indicar como el proyecto contribuye a la generación de empleo verde<br>wr/wehaggnj                                                                     |                                                                  |
| Indicar si el proyecto incluye alguna medida o criterio para la igualdad de género y describir cómo<br>tiou                                            |                                                                  |
| -<br>IMENSIÓN ESTRATÉGICA                                                                                                    |                                                                  |
| Describir cómo el provecto contribuye, es sinérgico o complementario a las políticas, estrategias, planes o programas públicos                         |                                                                  |
| dtiguet6                                                                                                    |                                                                  |
| tyoicyd                                                                                                    |                                                                  |
| Describir la transferibilidad y la replicabilidad del proyecto<br>sdtjtr                                                                               |                                                                  |
| ¿La propuesta está conformada por una agrupación?                                                                                                    |                                                                  |
| Sí: Describir la relevancia de la agrupación propuesta en el proyecto, indicando el papel que cumple cada uno de los integrantes de la agrupación y la | a coherencia de las tareas asignadas a cada uno de los miembros. |
| No: Indicar por qué y cómo se alcanzan igualmente los objetivos del proyecto.                                                                          |                                                                  |
| jirjirij<br>Desribir el annun al noverto de entidades relevantes y de mié forma contribuien al mismo                                                   |                                                                  |
| jtyj                                                                                                    |                                                                  |
| NFORMACIÓN ADICIONAL                                                                                                    |                                                                  |
| Información Adicional                                                                                                    |                                                                  |
| PERMISOS ADMINISTRACION GENERAL DEL ESTADO.pdf                                                                                                    |                                                                  |
|                                                                                                    |                                                                  |
|                                                                                                    |                                                                  |
|                                                                                                    |                                                                  |
|                                                                                                    | impirmir resumen Por Entregar solicituo                          |
|                                                                                                    |                                                                  |

Saldrá un aviso advirtiendo que no podrá modificarla. Si pulsa ACEPTAR, habría finalizado el proceso de presentación de la solicitud.

| ¿Desea entregar la Solicitu                                                                                                    | × \$bu                                                                                            |
|----------------------------------------------------------------------------------------------------|---------------------------------------------------------------------------------------------------|
| Se dispone a entregar la S<br>que una vez entregada no<br>los datos ni los documentos<br>Pulse el botón aceptar para<br>solicitud | olicitud. Tenga en cuenta<br>le será posible modifica<br>aportados.<br>confirmar la entrega de la |
| Como confirmación de q<br>registrada recibirá un ema<br>adjunto el resguardo con fer                                              | ue su solicitud ha sido<br>il con la comunicación y<br>cha y hora de entrega.                     |
| Aceptar                                                                                                    | Cancelar                                                                                          |

**RECUERDE**: EN EL CASO DE QUE NO CONFIRME LA ENTREGA, SU SOLICITUD NO SERÁ TENIDA EN CUENTA.

Una vez entregada la solicitud, podrá **imprimir su resguardo**, en el que aparecerá la fecha de entrega. También le llegará por correo electrónico.

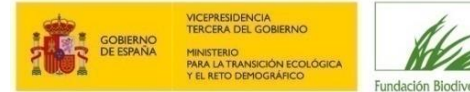

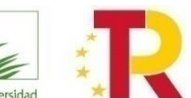

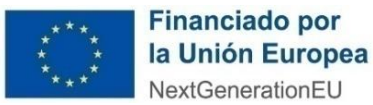

## **3 FASE II: PROYECTOS PRESELECCIONADOS**

Una vez evaluadas las solicitudes, y tras la celebración del comité de evaluación y comisiones bilaterales con las comunidades autónomas, se formulará **propuesta de resolución provisional** que se notificará a las entidades propuestas como beneficiarias a través de la dirección de correo electrónico facilitada en la Fase I, dando un plazo de **10 días hábiles** desde la notificación para aportar toda la información y documentación que se le solicite.

De forma general, se requerirá a las entidades que entreguen, al menos, la siguiente documentación digitalizada:

a) **Carta de aceptación de la ayuda** firmada por el representante legal de la entidad de acuerdo a los sistemas de firma admitidos por las administraciones públicas, previstos en la ley 39/2015, de 1 de octubre. En caso de no disponer de firma electrónica, esta carta deberá presentarse además de escaneada, en papel con firma manuscrita (original), remitiéndose a la sede la Fundación.

b) Formulario de solicitud modificado (a través de la herramienta de solicitud on-line).

- c) Marco lógico II reformulado.
- d) Fichas de descriptivas de las actividades (A en su caso, B y acciones C transversales) II modificadas.
- e) Presupuesto II reformulado.
- f) Cronograma II reformulado.
- g) Evaluación preliminar DNSH II reformulada.
- h) Cuadro de recursos humanos II reformulado.

i) Solo en el caso de agrupaciones de personas jurídicas, el **acuerdo de agrupación actualizado**, en caso de reformulación, firmado por la representación legal.

j) **Certificación administrativa positiva** vigente expedida por el órgano competente que acredite el cumplimiento de las obligaciones tributarias referido al cumplimiento de la Ley de Subvenciones. El certificado deberá tener una validez de 6 meses a contar desde la fecha de expedición y extender su validez hasta la fecha máxima de resolución de la convocatoria.

k) **Certificación administrativa positiva** vigente expedida por el órgano competente que acredite el cumplimiento de las obligaciones con la Seguridad Social referido al cumplimiento de la Ley de Subvenciones. El certificado deberá tener una validez de 6 meses a contar desde la fecha de expedición y extender su validez hasta la fecha máxima de resolución de la convocatoria.

# En el caso de las agrupaciones, se deberá aportar la documentación referida en el apartado j) y k) de cada una de las entidades integrantes.

Les recomendamos para esta fase comprobar el siguiente checklist antes de hacer entrega de la misma

| ¿Ha cumplimentado el Formulario de solicitud Fase II?                                                                            | SI | NO |
|----------------------------------------------------------------------------------------------------|----|----|
| ¿El representante legal o persona con poderes ha firmado la carta de aceptación de la ayuda?                                     |    |    |
| ¿Han remitido por correo el original la carta de aceptación a la Fundación Biodiversidad?                                        |    |    |
| ¿El presupuesto está debidamente detallado conforme al modelo?                                                                   | SI | NO |
| ¿Cuentan con los permisos administrativos necesarios para el desarrollo del proyecto?                                            |    |    |
| Si procede ¿Han adjuntado el documento de constitución, modificación, estatutos o acta fundacional?                              |    |    |
| Si procede ¿han adjuntado el documento de inscripción en el Registro Administrativo?                                             |    |    |
| Si procede ¿han adjuntado el documento o poder que acredite la representación con que se actúa?                                  |    |    |
| ¿Han adjuntado certificación administrativa vigente que acredita el cumplimiento de las obligaciones tributarias?                |    |    |
| ¿Han adjuntado la certificación administrativa vigente que acredita el cumplimiento de las obligaciones con la Seguridad Social? |    |    |

Es importante señalar que el proyecto está preseleccionado, pero que no se es aún beneficiario de la ayuda.

Si la documentación aportada no reuniera los requisitos exigidos, se requerirá al interesado para que, en el plazo de **5 días** hábiles, subsane la falta o acompañe los documentos preceptivos, indicándole que si no lo hiciese se le tendrá por desistido de su solicitud.

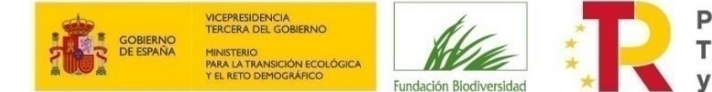

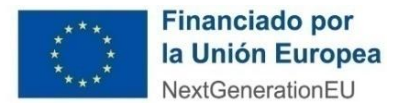

# 4 FASE III: RESOLUCIÓN DE LAS AYUDAS

Una vez analizada la documentación recibida y si esta es correcta, se formulará propuesta de resolución definitiva, con el listado de entidades solicitantes a las que se les concede la subvención y la cuantía de la misma.

La resolución definitiva se publicará en la web de la FB. Esta publicación será considerada como NOTIFICACIÓN OFICIAL, no se enviará notificación por otros medios.

Durante un mes tras la publicación de la resolución definitiva se podrá solicitar información de la convocatoria y de la resolución a través del email <u>ciudades@fundacion-biodiversidad.es</u>.